## システム設定申込【添付ファイル】詳細

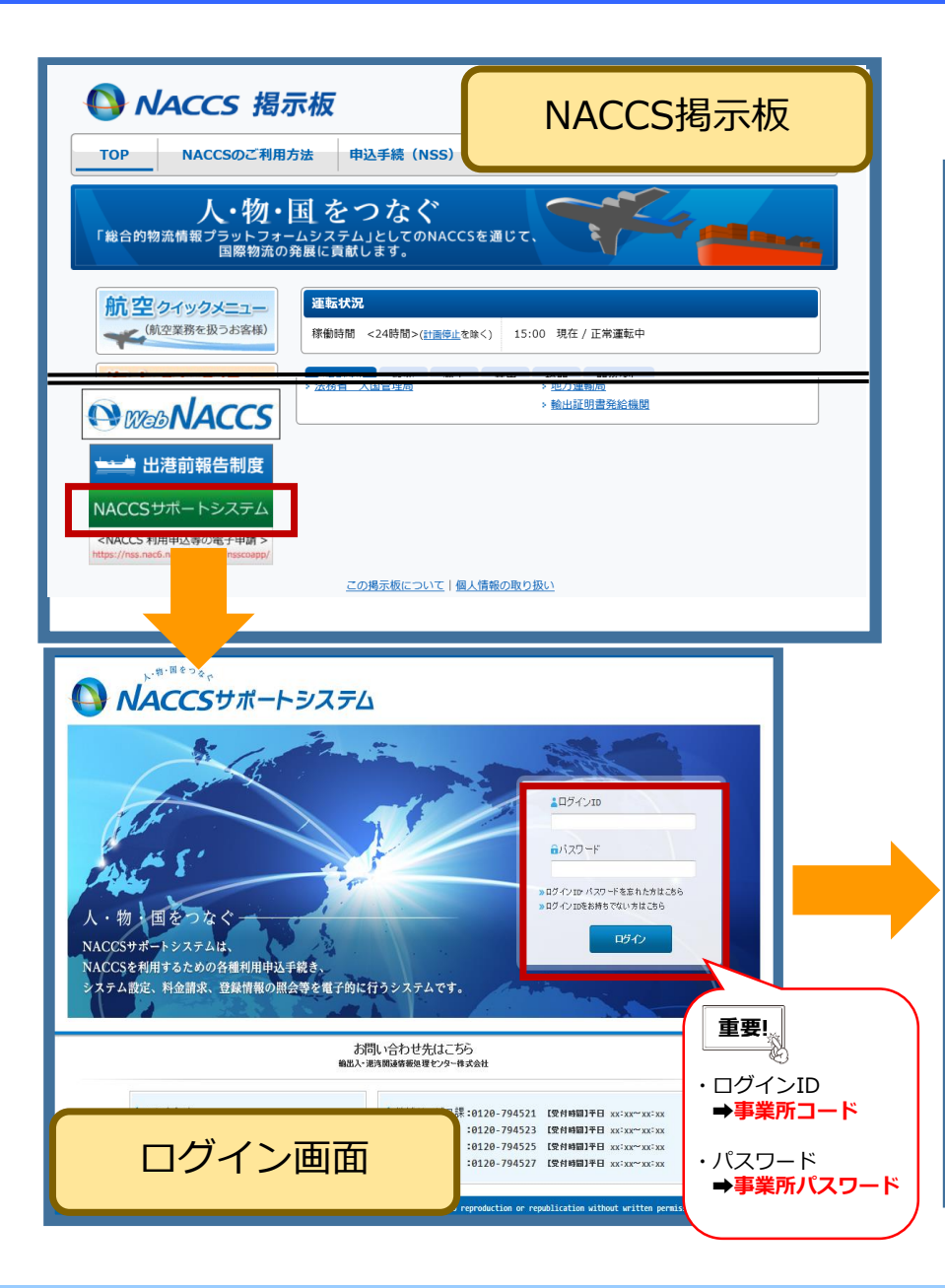

## ①「システム設定の申込」を押下します。

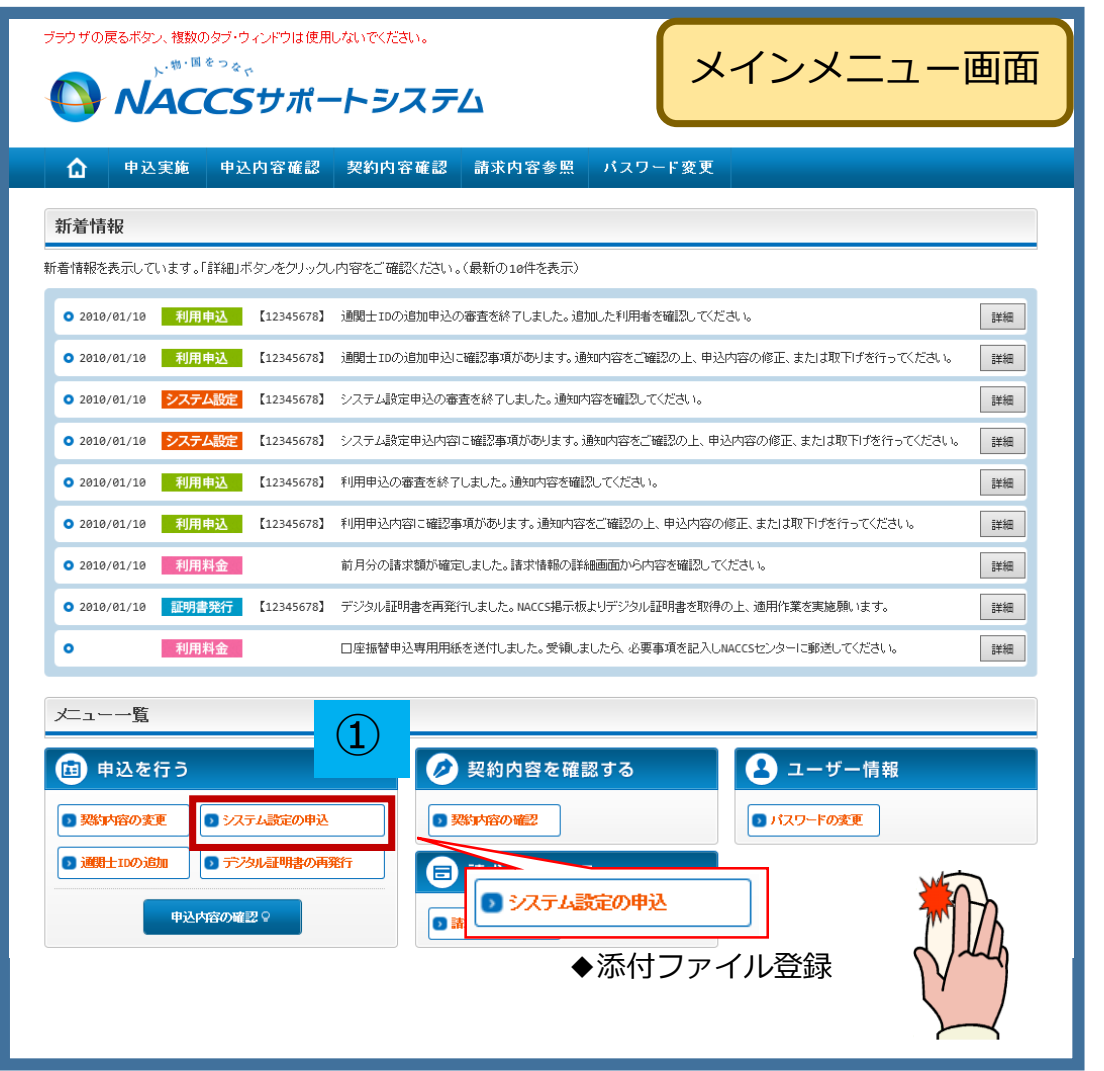

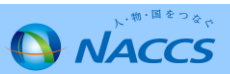

## システム設定申込【添付ファイル】詳細

②ガイダンス内容を確認し、「申込担当者の入力へ進む」を 押下し、展開した画面に申込担当者の情報を入力します。

| ブラウザの戻るボタンは使用しないでください。                                                                                                    |    |                             |                   |                                                       |                     |                                     |
|----------------------------------------------------------------------------------------------------|----|-----------------------------|-------------------|-------------------------------------------------------|---------------------|-------------------------------------|
|                                                                                                    |    | 1 申込担                       | 当者の入り             | 2 システム設定情報の登録                                         | 3 入力内容の確認           | 4 申請完了                              |
|                                                                                                    |    | 申込担当者 入力                    | հ                 |                                                       |                     |                                     |
| ☆ 申込実施 申込内容確認 契約内容確認 請求内容参照 パスワード変更                                                                                                    |    | ,<br>NACCSセンターが当該申          | 込に関する報            | 確認を行う際の連絡先です。                                         |                     |                                     |
| ▲ システム設定申込ガイダンス                                                                                                    |    | 申込担当者の情報を入;<br>入力完了後に、「システ。 | カしてください<br>ム設定申込の | ゝ。<br>)入力へ進む」ボタンをクリックしてください。                          |                     |                                     |
| システム設定申込とは                                                                                                    |    |                             |                   |                                                       |                     | 1                                   |
| ー<br>システム設定申込とは、ご利用者がNACCSを利用する際に、必要な情報をあらかじめシステムへ登録するための申込です。                                                                           |    | 氏名                          |                   | 姓: 名: A: A: A: A: A: A: A: A: A: A: A: A: A:          | (全角)                |                                     |
| システム設定申込にて申込を行う内容については、以下の2種類があります。<br>・企業名・営業所名及び責任者名・営業所所 在地(英)の登録<br>・業種別の登録                                                          |    | 氏名(フリガナ)                    |                   | 性: 名: 6: 例) りつう ろこう                                   | (全角力力)              |                                     |
| 【その他】<br>以下の調査票については、MSSに対応しておりませんので、現状どおり「NACCS掲示板」からダウンロードし、必要事項をご記入のうえ、システム設定申込にて添付してください。<br>・飲約1 速業務登録調査課<br>を本の人体、ヘンター             |    | 所属音課名 任意                    |                   | (利)第一営業部営業第3課                                         | (全角)                | ₿.                                  |
| ・知堂会社インダンエース調査県<br>・船会社党委託開係登録兼船会社付与調査票                                                                                                  |    | 役職名 在意                      |                   | 例)課長                                                  | (全角)                |                                     |
| システム設定申込の流れ                                                                                                    |    | 電話番号                        |                   | (半角英数字<br>例)0301234567                                | :)                  | 「-」(ハイフン)を入力せずに、数字のみ入力してください。       |
| システム設定申込は以下のように手順を踏んで行います。                                                                                                    |    |                             |                   | (半角英数字                                                | ·)                  | - 「-」(ハイブ:)を入力せずに 数字のみ入力            |
| STEP1 システム設定申込の登録                                                                                                    |    | FAX番号 任意                    |                   | 例)@398765432                                          | ,<br>               | <ul> <li>してください。</li> </ul>         |
| 本システムにてシステム設定申込内容を登録します。<br>一度「対数の利用者コードに対する申込も可能です。<br>個別調査票については、NACCS掲示板よりダウンロードし、必要事項を記入してください。<br>NACCS掲示板へは、 <u>こちら</u> からお達みください。 | Γ/ | E-mailアドレス                  | 登録用               | 例)taro.tsukan@naccs.jp<br>確認のため、同じE-mailアドレスを入力してください | (半角英数字)<br>。(半角英数字) | ◆ 利用申込完了の通知先として登録します。               |
| STEP2 システム設定申込の確認結果の通知                                                                                                    |    |                             |                   | 例)taro.tsukan@naccs.jp                                |                     | <b>J</b>                            |
| NACCSセンターにで申請内容を確認し、その結果を通知します。<br>内容に不備があった場合は、確認依頼の旨が通知されますので、 システム設定申込の入力内容を確認し、再度STEP1から作業を行ってください。<br>問題がない場合は、NACCSへの反映日を通知いたします。  |    | (申込ガイダンス)<br>(システム設定申)      | こ戻る               | IR 3                                                  |                     | シフテム設定申込の入力へ進む ><br>システム設定申込確認へ進む > |
| STEP3 NACCS利用の開始                                                                                                    |    | □申込内書を一日                    | き保存する             |                                                       |                     |                                     |
| STEP2にで通知されたNACCSへの反映日以降、利用可能な状態となります。                                                                                                   | יו |                             |                   |                                                       |                     |                                     |
| く メニューに戻る 単込担当者の入力へ進む >                                                                                                    |    |                             |                   |                                                       |                     |                                     |
| 《利用副指方・ダンスに戻る                                                                                                    |    |                             |                   |                                                       |                     |                                     |
| ◆ 調約皆載多照に戻る                                                                                                    |    |                             |                   |                                                       |                     |                                     |
| 〈申込铬報参照に戻る                                                                                                    |    |                             |                   |                                                       |                     |                                     |

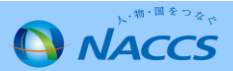

③入力後、「システム設定申込の入力へ進む」を押下します。

## システム設定申込【添付ファイル】詳細

④参照ボタンを押し、添付したいエクセルやPDFを選択します。

| 1                                 | 申込担当者の入力                                        | 2 システム設                                                | 定情報の登録                                   | 3 入力内容の確認                 |       | 4         | 申請完了                                                |
|-----------------------------------|-------------------------------------------------|--------------------------------------------------------|------------------------------------------|---------------------------|-------|-----------|-----------------------------------------------------|
| 利用者コー                             | ド選択                                             |                                                        |                                          |                           |       |           |                                                     |
| IACCSを利用する<br>契約情報」に利<br>入力完了後に、「 | 5ためのシステム設定情報。<br>用者コード一覧が表示され<br>システム設定申込確認へ近   | を登録します。<br>ていますので、設定を行う<br>誰む」ボタンをクリックしてく              | 利用者コードの「選択」ボタン<br>ださい。                   | をクリックし、システム設定情報           | を登録して | ください。     |                                                     |
| 契約情報                              |                                                 |                                                        |                                          |                           |       |           |                                                     |
| 利用者コード                            | 企業名(英)                                          | 営業所名(英)                                                | 営業所所在地(3                                 | (英) 責任者名(英)               | 区分    | 業種        | システム設定<br>情報の登録                                     |
| 1ANAC                             |                                                 |                                                        |                                          |                           | 共用    | 通関<br>輸出入 | 選択                                                  |
| 1BNAC                             | NACCS TRADE COMPA<br>NY                         | TOKYO OFFICE                                           | TOKYO TO MINATO KU<br>10-100-1 NACCS BIL | KOUNAN<br>20F YAMADA TARO | 共用    | 通閲        | 選択                                                  |
| 1CNAC                             |                                                 |                                                        |                                          |                           | 海上    | 船社        | 選択                                                  |
| 申込情報                              |                                                 |                                                        |                                          |                           |       |           |                                                     |
| 申込作                               | 「クセルファ                                          | ァイルやPC                                                 | )Fは                                      |                           |       |           |                                                     |
| 利用 二                              | _ こ(こ)添付 9<br>= す                               | することが                                                  |                                          | 計 責任者名(英)                 | 区分    | 業種        | <ul> <li>申込情報の変更</li> <li>修正</li> <li>削除</li> </ul> |
| 14                                | < 9 o                                           |                                                        |                                          | KOUNAN<br>20F YAMADA TARO | 共用    | 通関<br>輸出入 | 修正 削除                                               |
| 18                                | PI                                              | DFX                                                    |                                          | KOUNAN YAMADA JIRO        | 共用    | 通関        | 修正削除                                                |
|                                   |                                                 |                                                        |                                          | . 201                     |       |           |                                                     |
| 添付ファイル                            |                                                 |                                                        |                                          |                           |       |           |                                                     |
| ファイルを添付す<br>その後に、「ファ-<br>る付ファイルを削 | 「る場合には、「参照」ボタン<br>(ルを添付する」ボタンをクし<br>」除する場合は、「削除 | をクリック - C、ファイルをう<br>リットラ ると、添付ファイル:<br>- ファクリックしてください。 | 繋択してください。<br>名が表示されます。                   |                           |       |           |                                                     |
|                                   |                                                 |                                                        |                                          |                           |       |           |                                                     |
| 0774                              | ルを添付する                                          |                                                        |                                          |                           |       |           |                                                     |
|                                   | ·····································           | Z 11.27                                                |                                          |                           |       |           | _                                                   |
| 航空会社イン会                           | 深り Jア・<br>マフェース利用者登録調査専                         | 1ル名<br>톺.xlsx                                          |                                          | 添付した内容                    | 客に    | 問題力       | ぶなけ                                                 |
| 貨物引渡可能                            | 利用者登錄調査票【航空用                                    | .xlsx                                                  |                                          | れば「システ                    | FЛ    | 設定申       | シーで                                                 |
| 船会社受委託                            | 関係登録兼船会社コード付                                    | 与調査票.xlsx                                              |                                          | 認へ進む」                     | を押    | 下しま       | ミす。                                                 |
|                                   |                                                 |                                                        |                                          |                           |       |           |                                                     |
| (中込)                              | 単当者の入力に戻る                                       |                                                        |                                          |                           |       | システム設定    | 申込確認へ進む⇒                                            |
| D 申込内                             | 書を→ 時保存する                                       |                                                        |                                          |                           | ***   |           | •••••                                               |

⑤添付したファイル名を確認し、「システム設定を登録する」

ボタンを押します。(添付ファイルの登録完了)

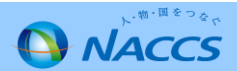